## **Searching the Catalog**

The main search area for the online catalog looks like this:

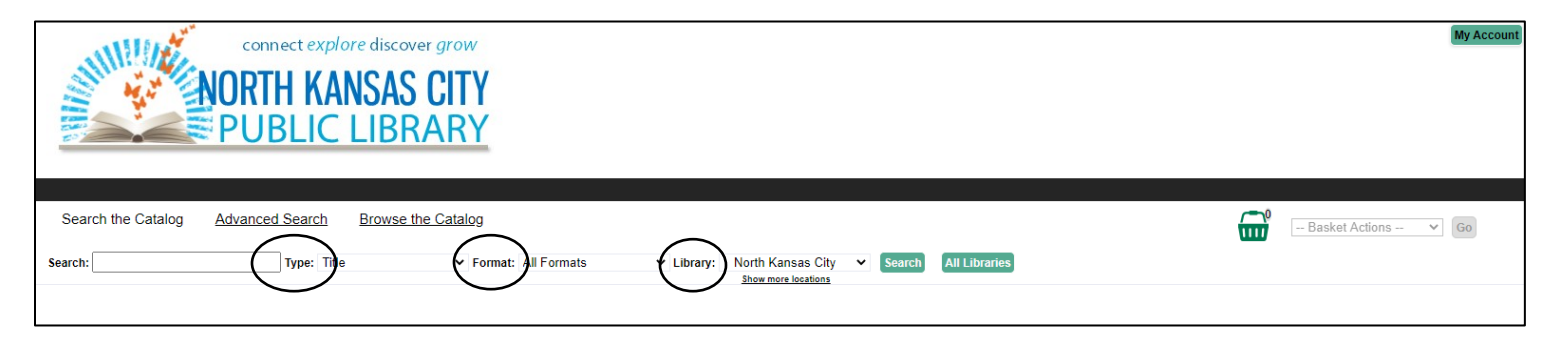

**Types**: Click on the *Type* drop down menu to enter an author search, a title search, subject search, etc. The default search is a Title search that looks in an item's title for any match to the words entered.

Format: Evergreen allows you to search for items based on their format.

- Books
- Music
- DVDs
- Large Print

There are many more listed in the Format drop down menu.

**Library**: The catalog automatically searches North Kansas City Public Library. If the item is not in our catalog, try expanding your search by using the last drop down menu.

Selecting Missouri Evergreen will return items, both digital and physical, from all Missouri Evergreen libraries that match your search term.

If you have more questions about how to search the catalog, talk to library staff.